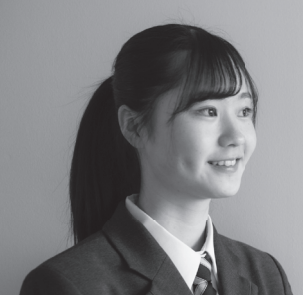

大成高等学校

# 2021年度 生徒募集要項

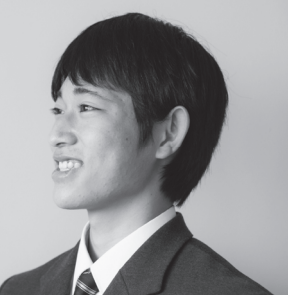

### ●募集定員(認可申請中)

| コース名                 | 募集定員(推薦・一般) |
|----------------------|-------------|
| ラトナディアコース(6年制編入)     | 男·女 20名     |
| グローバルフューチャーコース(留学進学) | 男·女 20名     |
| プラウディアコース(普通進学)      | 男·女 89名     |

### ● 入 試 日 程

|                  | 推薦入学考査                                                                           | 一般入学考査                                                                         |
|------------------|----------------------------------------------------------------------------------|--------------------------------------------------------------------------------|
| ネット出願<br>登録期間    | 2020年12月11日(金)<br>~ 2021年1月22日(金)                                                | 2020年12月11日(金)<br>~2021年1月29日(金)                                               |
| 出願期間<br>(書類提出期間) | 2021年1月20日(水)<br>~ 2021年1月22日(金)<br>受付時間:午前9時~午後4時                               | 2021年1月25日(月)<br>~ 2021年1月29日(金)<br>受付時間:午前9時~午後4時                             |
| 入学試験日            | 2021年1月27日(水)                                                                    | 2021年2月3日(水)                                                                   |
| 発表日              | 〈ホームページ〉<br>2021年1月28日(木)午後5時<br>〈郵送(速達)〉<br>2021年1月28日(木)<br>(通知書の到着は翌日以降になります) | 〈ホームページ〉<br>2021年2月5日(金)午後5時<br>〈郵送(速達)〉<br>2021年2月6日(土)<br>(通知書の到着は翌日以降になります) |

### 》グローバルフューチャーコースの出願について

グローバルフューチャーコースの出願条件として 出願前に「個別留学説明会」に参加する必要があります。

### ● 個別留学説明会

日 程:2020年10月10日(土)~12月19日(土)まで(日曜・祝日除く) 時 間:平日/午後4時から午後6時まで、土曜日/午前9時から午後4時まで 申込み:本校ホームページまたはお電話(0586-77-9900)にてお申し込みください。 ※お申込みは2020年10月3(土)より受け付け開始いたします。

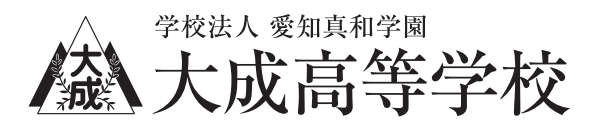

推薦入学考查

#### ▶ インターネットから出願登録をして下さい。必要書類が本校に提出されるまで出願は完了しませんのでご注意下さい。

| 出願資格          | <ol> <li>2021年3月に中学校を卒業する見込みの者。</li> <li>本校のみを志願し、成績、人物ともに優良で、在籍中学校長の推薦を得た者。</li> </ol>                                                                                                    |  |  |  |  |  |  |
|---------------|----------------------------------------------------------------------------------------------------|--|--|--|--|--|--|
| ネット出願<br>登録期間 | 2020年12月11日(金) ~ 2021年1月22日(金)(最終日は午後3時迄)<br>※出願登録及び検定料の支払いは24時間可能です。                                                                                                    |  |  |  |  |  |  |
| 出願書類          | <ol> <li>入学願書(プリンターでA4サイズに印刷したもの)※受理した願書の変更は認めません。</li> <li>推薦書(本校所定用紙)</li> <li>調査書(本校所定用紙)</li> </ol>                                                                                                    |  |  |  |  |  |  |
|               | 郵送 2021年1月20日(水)~1月22日(金)必着 ※簡易書留にてお送り下さい。                                                                                                    |  |  |  |  |  |  |
| 出願書類提出期間      | 持参 2021年1月20日(水)~1月22日(金)<br>受付時間:午前9時~午後4時                                                                                                    |  |  |  |  |  |  |
| 入学検定料         | 14,000円(検定料支払い時に、別途手数料が必要となります。)<br>ネット出願登録手続きをして納入して下さい。(支払い方法は7ページを参照して下さい。)<br>いったん納入した入学検定料は理由を問わず返却できません。                                                                                                    |  |  |  |  |  |  |
|               | 日時 2021年1月27日(水) 会場 大成高校                                                                                                    |  |  |  |  |  |  |
| 入学試験          | <ul> <li>〈試験科目及び試験時間〉</li> <li>① 英語/ 9:00~ 9:40(40分) <u>*リスニング試験はありません。</u></li> <li>② 数学/ 9:55~10:35(40分)</li> <li>③ 国語/ 10:50~11:30(40分)<br/>面接/ 11:45~13:00</li> </ul>                                                                                                    |  |  |  |  |  |  |
| 選抜方法          | 面接・3 教科(英語・数学・国語)の試験結果及び在籍中学校の調査書により<br>合否を判定します。                                                                                                    |  |  |  |  |  |  |
| 試験当日の注意       | <ol> <li>午前8時35分までに試験会場に入って下さい。(開場は午前7時40分です。)</li> <li>受験票(プリンターから印刷後、各自で保管して下さい。)を必ず持参して下さい。</li> <li>筆記用具、上履、靴袋を持参して下さい。</li> <li>④試験当日は検温して体調に問題ないことを確認してから来校してください。<br/>体調不良で欠席の場合は、後日追試を行います。(追試の日時は個別に対応します。)</li> </ol>                                                                                                    |  |  |  |  |  |  |
| 合格発表          | 合格発表 合格発表 合格発表 合本 合格発表 合本 合本 合本 合本 合本 合本 合本 合本 合本 合本 合本 合本 合本 合本 合本 合本 合本 合本 合本 行本 · · |  |  |  |  |  |  |

一般入学考查

#### ▶ インターネットから出願登録をして下さい。必要書類が本校に提出されるまで出願は完了しませんのでご注意下さい。

| 出願資格          | ① 原則として2021年3月に中学校を卒業する見込みの者。                                                                                                    |  |  |  |  |  |  |
|---------------|----------------------------------------------------------------------------------------------------|--|--|--|--|--|--|
| ネット出願<br>登録期間 | 2020年12月11日(金) ~ 2021年1月29日(金)(最終日は午後3時迄)<br>※出願登録及び検定料の支払いは24時間可能です。                                                                                                    |  |  |  |  |  |  |
| 出願書類          | <ol> <li>入学願書(プリンターでA4サイズに印刷したもの) ※受理した願書の変更は認めません。</li> <li>調査書(本校所定用紙)</li> </ol>                                                                                                    |  |  |  |  |  |  |
|               | 郵送 2021年1月25日(月)~1月29日(金)必着 ※簡易書留にてお送り下さい。                                                                                                    |  |  |  |  |  |  |
| 出願書類提出期間      | 持参 2021年1月25日(月)~1月29日(金)<br>受付時間:午前9時~午後4時                                                                                                    |  |  |  |  |  |  |
| 入学検定料         | 14,000円(検定料支払い時に、別途手数料が必要となります。)<br>ネット出願登録手続きをして納入して下さい。(支払い方法は7ページを参照して下さい。)<br>いったん納入した入学検定料は理由を問わず返却できません。                                                                                                    |  |  |  |  |  |  |
|               | 日時 2021年2月3日(水) 会場 大成高校                                                                                                    |  |  |  |  |  |  |
| 入学試験          | <ul> <li>〈試験科目及び試験時間〉         <ol> <li>(1) 英語/ 9:00~ 9:50 (50分)</li> <li>(2) 数学/ 10:15~ 11:05 (50分)</li> <li>(3) 国語/ 11:30~12:20 (50分)</li></ol></li></ul>                                                                                                    |  |  |  |  |  |  |
| 選抜方法          | 5教科(英語・数学・国語・理科・社会)の試験結果及び在籍中学校の調査書により<br>合否を判定します。                                                                                                    |  |  |  |  |  |  |
| 試験当日の注意       | <ul> <li>① 午前8時35分までに試験会場に入って下さい。(開場は午前7時40分です。)</li> <li>② 受験票(プリンターから印刷後、各自で保管して下さい。)を必ず持参して下さい。</li> <li>③ 筆記用具、上履、靴袋、昼食を持参して下さい。</li> <li>④ 試験当日は検温して体調に問題ないことを確認してから来校してください。</li> <li>体調不良で欠席の場合は、二次募集を受験してください。なお、二次募集の受験には「本年度、国公私立高校のいずれかを受験し、そのいずれにも合格していない者」という条件があります。</li> </ul> |  |  |  |  |  |  |
| 合格発表          | <ul> <li>合否については、本校ホームページと郵送(速達)で発表します。</li> <li>〈ホームページ〉</li> <li>2021年2月5日(金)午後5時から本校ホームページ「合格発表専用サイト」で</li> <li>発表します。※「合格発表専用サイト」は入試当日に案内を配布予定です。</li> <li>〈郵送〉</li> <li>2021年2月6日(土)に本人あて速達にて発送します。</li> <li>(通知書の到着は翌日以降になります。)</li> <li>◆ 電話などによる合否に関するお問合せには一切応じられません。</li> </ul>     |  |  |  |  |  |  |
| 転コースの<br>合否判定 | ラトナディアコース・グローバルフューチャーコースは志望の有無に関わらず<br>転コースの合否判定を下記のように行います。<br>転コース       転コース         ラトナディアコース       ⇒ プラウディアコース         グローバルフューチャーコース       ⇒ プラウディアコース                                                                                                    |  |  |  |  |  |  |

■個人情報の取扱について

出願および入学試験また入学手続きにあたってお知らせいただいた氏名、住所その他個人情報は、適正な管理と保護のもと、本校の入試および入学に関わる業務のみに使用します。また、出願内容や合否結果の在籍中学校への情報提供についてご同意をお願いします。ご同意いただけない場合は、試験日までに本校へお申し出下さい。

# ネット出願登録について

- ネット出願登録期間中は24時間手続きができます。(最終日は午後3時迄)
- パソコン、タブレット、スマートフォンから出願登録手続きができます。
- 確認書、入学願書・受験票の印刷が必要になります。ご家庭にプリンターが無くても、スマートフォンやUSBメモリーを使って、お近くのコンビニエンスストア(以下コンビニ)のマルチコピー機で印刷ができます。

※コンビニでスマートフォンから印刷するには、下記2種類の印刷方法があります。

〈印刷方法1〉(こちらの印刷方法の方が簡単です。) 「申込内容確認書」「入学願書・受験票」それぞれのダウンロードページにある【コンビニエンスストアでプリントする方はこちら】のボタンをクリック してプリント予約を進めてください。その後、選択したコンビニのマルチコピー機で<u>予約番号またはユーザー番号を入力</u>して印刷してください。

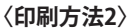

●ファミリーマート/ローソンを利用する場合…「Print Smash (プリントスマッシュ)」 ●セブンイレブンを利用する場合…「net print (ネットプリント)」 (iOS用アプリは「App Store」で、Android用アプリは 「Google Play」で検索し、ダウンロードして下さい。)

- パソコン・タブレット・スマートフォン・プリンターが無く、登録・印刷ができない方は、本校で登録・印刷を行うことができます。
   事前に在籍中学校の先生を通じて本校に連絡していただく必要があります。
   (利用可能期間:12/11(金)~1/29(金)の平日9:00~17:00・土曜日9:00~12:00、ただし日曜・祝日及び12/28(月)~1/4(月)は利用できません。)
- ネット出願登録をする際にメールアドレスが必要となります。 メールアドレスをお持ちでない場合はYahoo!メールやGmail等でメールアドレスを取得して下さい。
- 検定料のお支払いは各種クレジットカード、コンビニ、ペイジーでの支払いを選ぶことができます。 ※出願に際し、各支払いには手数料がかかりますのであらかじめご了承下さい。

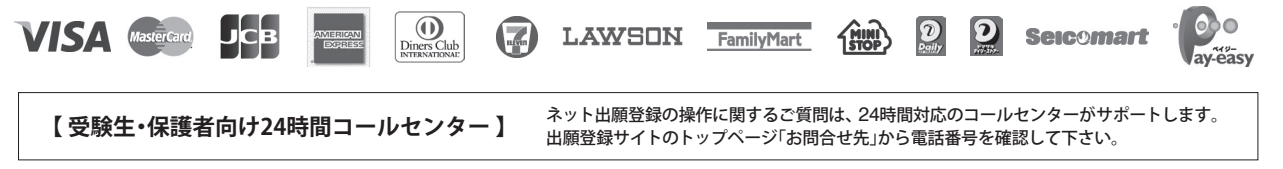

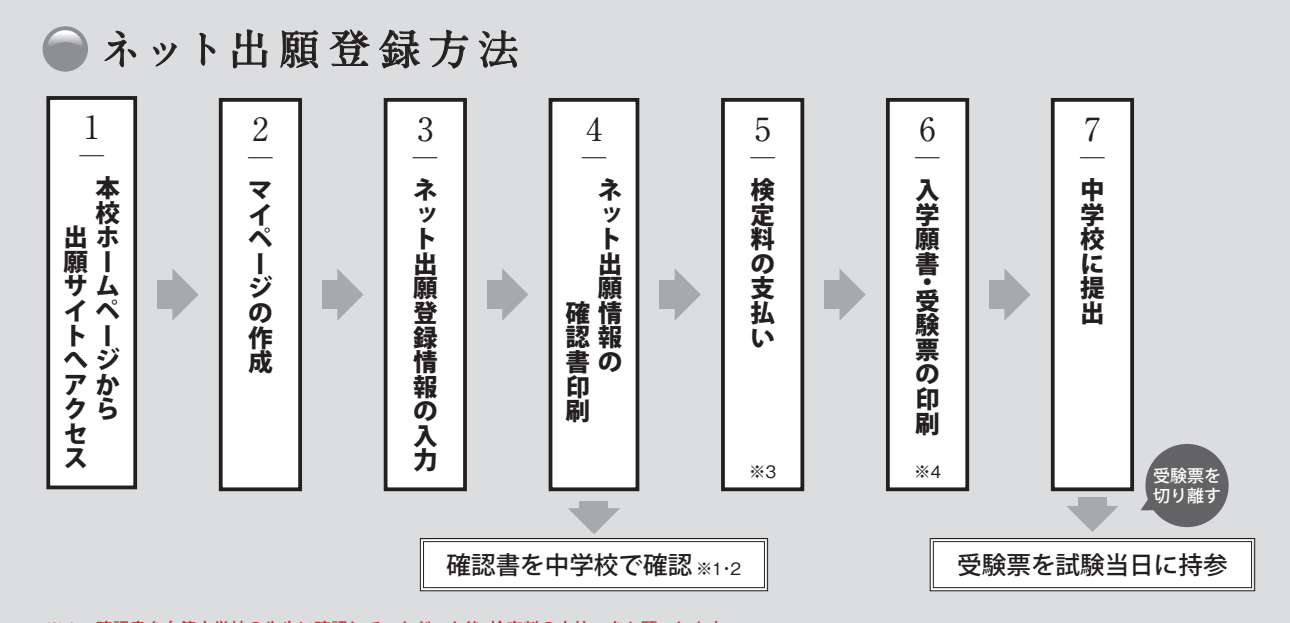

※1 確認書を在籍中学校の先生に確認していただいた後、検定料の支払いをお願いします。

※2 訂正がある場合は、マイページを開き、入力の訂正を行い、再度、確認書を印刷して在籍中学校の先生に確認していただいて下さい。

※3 クレジットカード、コンビニ、ペイジーのいずれかの支払いになりますので、本校窓口では支払うことはできません。

※4 「入学願書」を在籍中学校の先生に確認提出した後で、入学願書と受験票を切り離しますので、印刷後すぐに入学願書と受験票を切り離さないで下さい。

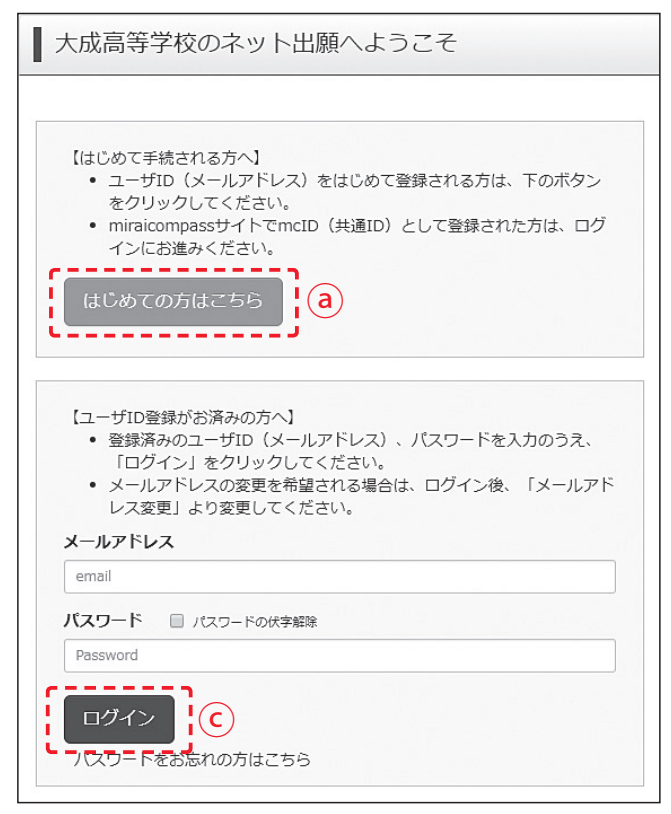

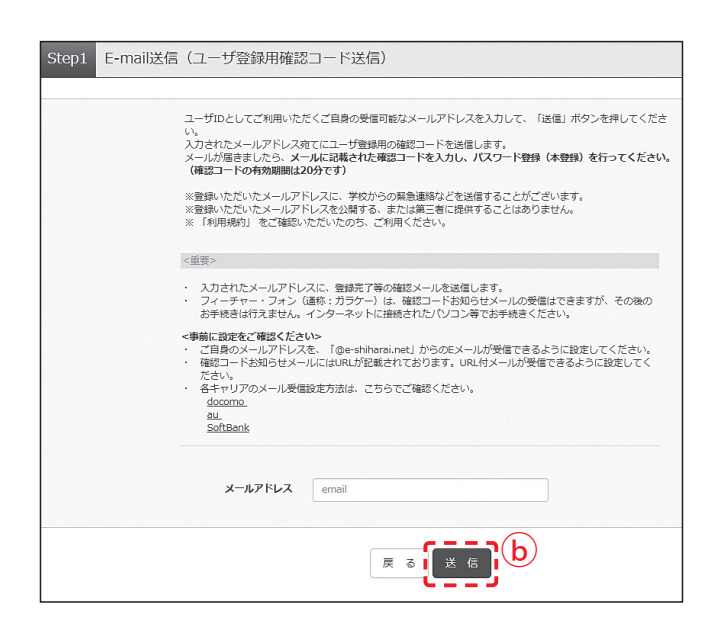

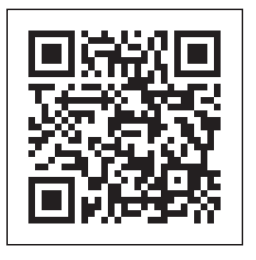

こちらから アクセスできます。

### | マイページの作成手順について

- 本校ホームページ(https://www.aichi-shinwataisei.ed.jp/high/)にアクセスし、【ネット出願】 のバナーをクリックしてネット出願についての説 明ページに進み、【出願サイトはこちら】をクリッ クすると本校の出願サイトにアクセスできます。
- ② 出願サイトのトップページの【はじめての方はこちら】 るをクリックしてから、次画面上にメールアドレスを入力して【送信】 しをクリックして下さい。

※このとき、登録途中なので画面は閉じないで下さい。送信後、入力 したアドレスに確認メールが届きます。届いた確認メールに「確認 <u>コード(数字6桁)」があるので控えて下さい。</u>

- ※本校説明会申込時にメールアドレスを登録した方、または他校の miraicompassサイトでmcID(共通ID)として登録済の方は、マイペー ジを作る作業は必要ありません。⑤から手続を始めてください。
- ③ 次に画面に戻り、「確認コード(数字6桁)」と「志願 者氏名(カナ)」と「生年月日」と「パスワード」を入 力して【登録】をクリックして下さい。

※「パスワード」は半角英数8文字から16文字迄で設定して下さい。 その際、英字と数字の両方を必ず含んで下さい。

(4) パスワード登録完了画面になるので、確認後【ログ インへ】をクリックすると出願トップページに戻 ります。これでマイページ作成完了です。

※共通IDとして登録すると、miraicompassの出願システムを利用 する他校の出願をする際にも、同じメールアドレスでのネット出 願登録が可能です。

 ⑤ 出願トップページ(最初のページ)から、登録した メールアドレスとパスワードを入力して【ログイン】
 ⑥をクリックして、マイページに進んで下さい。

#### 重要

- 入力されたメールアドレスに、登録完了等の確認メールを送信します。
- フィーチャー・フォン(通称:ガラケー)は、確認 コードお知らせメールの受信はできますが、その後のお手続きは行えません。インターネット に接続されたパソコン等でお手続き下さい。

#### 事前に設定をご確認下さい

- ご自身のメールアドレスを「@e-shiharai.net」 からのEメールが受信できるように設定して下 さい。
- 確認コードお知らせメールにはURLが記載されております。URL付メールが受信できるように設定して下さい。

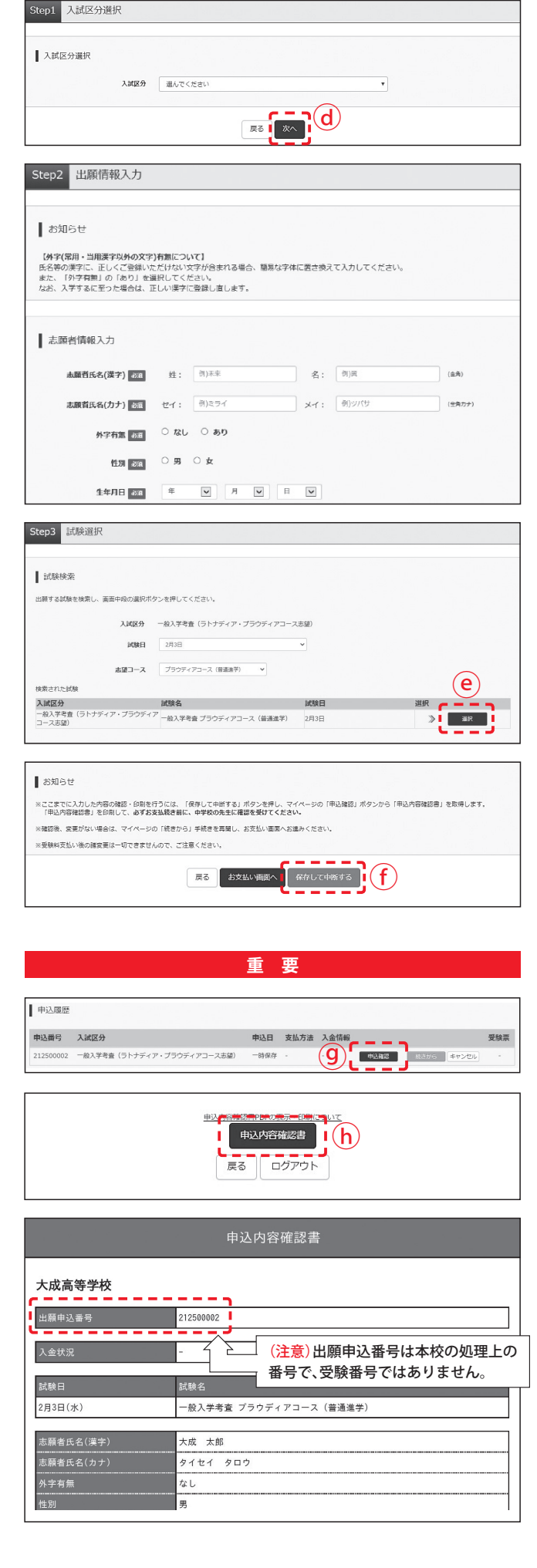

### 2 出願情報の入力手順

必要です.

- マイページから【新規申込手続きへ】をクリックして、 STEP1入試区分選択 へ進み、あなたが受験する入試区分を選択して【次へ】 ④をクリックして下さい。クリック後、規約同意確認画面から利用規約および個人情報の取り扱いを読んでいただき規約等に同意していただく必要があります。
   ※推薦入学考査に出願するには、在籍中学校からの出願の許可が
- ② 次に STEP2 出願情報入力 の画面で、志願者情報・ 保護者情報を入力して【試験選択画面へ】をクリック して下さい。

※志願者情報の住所欄には合否結果通知書の送付先を入力して下さい。
※外字(常用・当用漢字以外の文字)の取扱いについて、氏名等に入力できない漢字が含まれている場合は、「外字有無」の項目を「あり」にした上で、常用・当用漢字で入力して下さい。本校への入学手続き時にあらためて外字登録をして正式な文字表記に訂正します。
(例)「吉」の「士」が「土」などの場合、氏名欄には「士」で入力。

次に STEP3 試験選択 に進み、試験日・志望コースを選択して下さい。

選択に間違いがなければ、点滅している矢印右側の 青色の【選択】 eをクリックして下さい。

その後、画面下にある【保存して中断する】 (f)をクリック すると申込情報保存完了画面が表示されます。

画面上の【マイページへ】ボタンをクリックするとマ イページ画面に戻ります。

――― 出願に関する入力はこれで終了です ――

※このとき【お支払い画面へ】をクリックして検定料の支払いへは進まな いようにして下さい。検定料支払い後の志望変更はできませんので注意 して下さい。

#### ※ここで必ず入力情報を在籍中学校の先生に確認していた だく必要がありますので、次の手順で印刷して下さい。

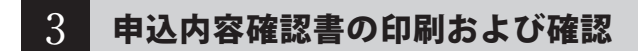

- マイページの【申込確認】 ⑨をクリックして申込内 容確認の画面を開き、入力した内容に誤りがないか 確認して下さい。内容を訂正する場合は、【戻る】をク リックしてマイページに戻り、【続きから】をクリッ クすると入力内容を訂正できます。
- ② 入力した内容が正しければ、画面下の【申込内容確認書】 トをクリックして、申込内容確認書をプリンターで「A4白色用紙」に印刷して下さい。印刷後は画面右上の【ログアウト】をクリックして画面を閉じて下さい。
- ③ 在籍中学校の先生に申込内容確認書を確認して もらったら、再度、本校の出願サイトにアクセスしてログインし、マイページから検定料の支払いに進みます。

| 申込履歴      |                            |      |      |      |      | $(\mathbf{i})$    |       |     |
|-----------|----------------------------|------|------|------|------|-------------------|-------|-----|
| 申込番号      | 入試区分                       | 申込日  | 支払方法 | 入金情報 |      | $\mathbf{\nabla}$ |       | 受険票 |
| 212500002 | 一般入学考査(ラトナディア・ブラウディアコース志望) | 一時保存 | •    | •    | 中込確認 | 統さから              | キャンセル | -   |

| 試験名・試験日                                         |                         |             |
|-------------------------------------------------|-------------------------|-------------|
| 入試区分                                            | 试験名                     | 試験日         |
| - 般入学考査(ラトナディア・プラウディアコース志望)                     | 一般入学考査 プラウディアコース (普通進学) | 2月3日        |
|                                                 | 受験料・核                   | 定料 ¥14,000- |
| お支払い方法の選択<br>≍お支払い方法により事務手数料が異なりますので、事務手数料を確認しお | 手続きしてください。              |             |
| ◎ クレジットカード                                      | [                       | 事務手数料 ¥     |
| 0 コンビニエンスストア                                    |                         |             |
| ○ ペイジー・金融機関ATM (現金)                             |                         |             |
| ご利用可能な金融機関ATMについて                               |                         |             |
| ○ ペイジー・金融機関ATM(カード・通帳)                          |                         |             |
| ご利用可能な会融機躍ATMについて                               |                         |             |
| ○ ペイジー (ネットバンキング)                               |                         |             |
|                                                 |                         |             |

| tep5 出願情報の確認 |                  |               |
|--------------|------------------|---------------|
| 試験名・受験料・お支払い | 方法の確認            |               |
| 試験名 · 試験日    | 一般入学考査 プラウディアコース | 3.(普通迷学) 2月3日 |
| 受験料・検定料      | 14,000円          |               |
| 事務手数料        | 4407             |               |
| 合計           | 14,4407          |               |
|              |                  |               |

| 申込       | 内容                                             |
|----------|------------------------------------------------|
|          |                                                |
| 大成副      | 高等学校                                           |
|          | 1997 T. ANNALANT ANTA ANTA ANTA ANTA ANTA ANTA |
|          | 6年15月の月間は以下の内容でお面通えばありませんか                     |
|          | 一般入学考査 ブラウディアコース(普通進学) 2月3日                    |
|          |                                                |
| 志願       | 者情報                                            |
|          | <b>志服</b> 首氏名(漢字)、性別 は志服哲本人の氏名、性別ですか           |
|          | 大成 太郎 (男)                                      |
|          | 主年月日 は志願者本人の生年月日ですか                            |
|          | 2005年10月02日                                    |
|          | <b>连所は全て入力されていますか(入力可能文字数を超える場合を除く)</b>        |
|          | 愛知県 一宮市 千秋町小山字大福田〇〇丁目〇〇番地〇〇号                   |
| <b>Z</b> | その他申込内容に誤りはありませんか                              |
|          | 原る「上記が絵で申込む」                                   |
|          |                                                |
|          |                                                |

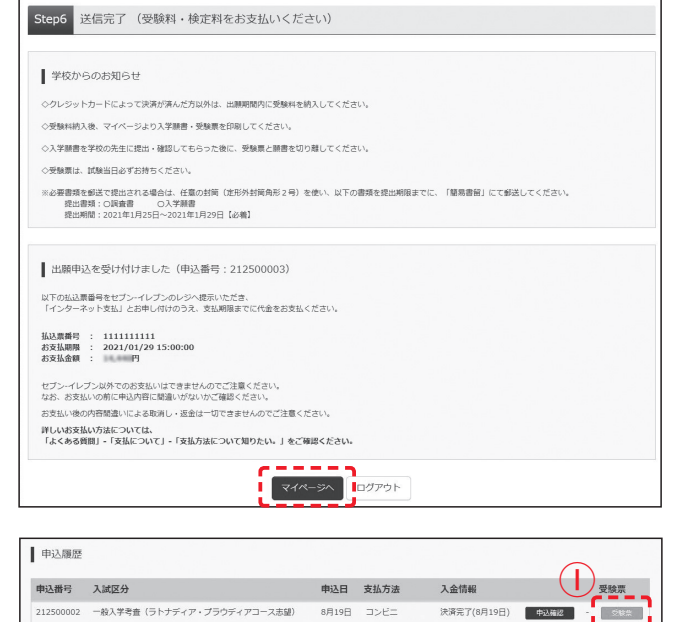

### 4 検定料の支払い、入学願書・受験票の印刷

- ログインしてマイページを開き、【続きから】()をク リックし、出願情報入力画面(ここでは入力する必要 はありません)から【試験選択画面へ】をクリックした 後、画面下【お支払い画面へ】をクリックして下さい。
- ② STEP4 お支払い方法の入力の画面で、保護者の責任のもと検定料の支払い方法を選択して【確認画面へ】〕をクリックして下さい。
- ③ STEP5 出願情報の確認の画面で、支払い方法および出願情報の確認をし、画面下の項目すべてにチェックを入れたら、【上記内容で申し込む】 (kをクリックして下さい。)
- (4) STEP6送信完了の画面で出願申込の受付がされたことを確認して下さい。検定料の支払いが完了したら、再度マイページを開いて、入学願書・受験票の印刷へ進みます。

※クレジットカード支払いの方は、即時決済となります。コンビニ支 払いの方は、表示された「払込番号」を控えて、コンビニでの支払い をして下さい。

- (5) 検定料の支払い完了後、マイページ申込履歴に【受験 票】ボタンが表示されます。表示された【受験票】() をクリックし、受験票をダウンロードして入学願書・ 受験票をプリンターで「A4白色用紙」に印刷して下 さい。ただし、横向きでお願いします。
  - ※検定料支払い後は、マイページから入力内容の変更をすることは できません。万一、入力内容に不備があった場合は、在籍中学校を 通じて本校まで早急にご連絡下さい。
- ⑥ 印刷した入学願書・受験票を中学校の先生に確認提 出後、ハサミで受験票を切り離して受験生本人が大 切に保管して、試験当日に持参して下さい。

#### A4サイズの用紙、倍率は100%を確認して、印刷をしてください。

| 权   | 202<br>に入学を志願              | 平度 大成高等学校                                     |          | 入子                    | <b>枳舎</b>                                                    |            | 2021                                          | 受験票                                                                                                    |
|-----|----------------------------|-----------------------------------------------|----------|-----------------------|--------------------------------------------------------------|------------|-----------------------------------------------|----------------------------------------------------------------------------------------------------|
| 8   | 此験日                        | 2月3日(水)                                       |          | 受験書                   | 号                                                            | 3002       | 受験番号                                          | 3002                                                                                                    |
| ŝ   | 试験名                        | 一般入学考査 プラ                                     | ウディフ     | '⊐                    | ス(普                                                          | 通進学)       | 試験日                                           | 2月3日(水)                                                                                                    |
|     | フリガナ                       | タイセイ クロウ                                      | 性別       | 男                     | 生年<br>月日                                                     | 2005/10/02 | 試験名                                           | ー般入学考査 プラウディア<br>ース(普通進学)                                                                                                    |
| 志願者 | 氏名                         | 大成 太郎                                         | 電話<br>番号 | 電話<br>番号 0586-77-9900 |                                                              |            |                                               | タイセイ タロウ                                                                                                    |
|     | 現住所                        | 〒491-0814<br>愛知県一宮市千秋町小                       | 山字大福     | 00番地00号               | * 氏名<br>* 7<br>* 7<br>* 7<br>* 7<br>* 7<br>* 7<br>* 7<br>* 7 | 大成 太郎      |                                               |                                                                                                    |
|     | 出身<br>中学校                  | 000立00中学校                                     | 1750     |                       |                                                              |            | 出身                                            | 男<br>000立00中学校                                                                                                    |
| 保護者 | フリガナ<br>氏 名                | タイセイ イチロウ<br>大成 一郎                            | 緊急連絡先    | 090-0000-0000         |                                                              | 000-0000   | 《GK版日程<br>(集 合);<br>(時間前)                     | ◇試動当日は午前5時35分までに試験場に入っ<br>(試験当日は午前5時35分までに試験場に入っ<br>ださい、(開場は午前7時49分です。)<br>美 語 9:00 ~ 9:50<br>数 学 10:15 ~ 11:05<br>国 語 11:30 ~ 12:20 |
| 見取  | 第一支払い後、<br>新支払い後<br>前期 一般) | <br>開設までに離離の受付をしてください<br>入学 1月 29日(金) 16:00まで |          |                       |                                                              | 1          | (携行品)<br>(考の本型の支<br>して会社)<br>(満次27)<br>(満次27) | 理 料 13:00~14:00<br>社 会 14:05 ~ 14:00<br>単記県、上環 秋奈、日会<br>単記県、上環 秋奈、日会<br>第42日(2)100054000000000000000000000000000000000               |

# 入学手続き・学納金(学費)・特待生制度

# ●入学手続き

詳細は合格発表時に本校ホームページ上に掲載します。

● 入学に必要な経費 入学金 / 200,000円 PTA入会金 / 1,100円(令和3年度予定) ※ブローバルフューチャーコースは別途留学プログラム費用が必要となります。

# ● 学 納 金

令和3年度入学生の学納金は以下の予定です。(学納金は3ヶ月分ごとの前納となります。)

| コース名        | 授業料※    | 教育充実費  | PTA会費  | 生徒活動費  | 計       |
|-------------|---------|--------|--------|--------|---------|
| ラトナディア      | 34,100円 | 4,000円 | 3,100円 | 1,600円 | 42,800円 |
| グローバルフューチャー | 34,100円 | 4,000円 | 3,100円 | 1,600円 | 42,800円 |
| プラウディア      | 34,100円 | 4,000円 | 2,600円 | 1,600円 | 42,300円 |

※ 学費の他に各コースによって諸費用が必要となります。

● 授業料軽減制度について

就学支援金及び愛知県授業料軽減につきましては、所得に 応じて支給されます。また、入学金についても所得に応じて 支給されます。(尚、愛知県授業料軽減と入学金減免は、保 護者・生徒共に愛知県内在住の方に限り対象となります。)

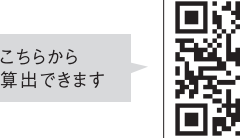

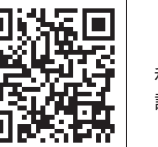

[愛知県私学協会] 私学助成金(補助金)の 試算シミュレーション

#### 授業料の補助(令和2年度実績)

| 区分  | 支給額           国から         県から |         | 軽減月額<br>(合計) | 実質負担額   | 授業料負担者の<br>所得の目安 |
|-----|-------------------------------|---------|--------------|---------|------------------|
| Ħ   | 33,000円                       | 1,100円  | 24 1000      | оШ      | 年収590万円未満程度      |
| Ψ   | 9,900円                        | 24,200円 | 54,100円      | 014     | 年収720万円未満程度      |
| Z   | 9,900円                        | 7,300円  | 17,200円      | 16,900円 | 年収840万円未満程度      |
| その他 | 9,900円                        | 0円      | 9,900円       | 24,200円 | 年収910万円未満程度      |

#### 入学金の補助(令和2年度実績)

| 区分 | 支給額      |
|----|----------|
| 甲  | 200,000円 |
| Z  | 100,000円 |
|    |          |

## ● 特待生制度

#### 1. 成績特待生

(1)国語、数学、英語の3教科が特に優秀な者。(2)入学試験の成績が特に優秀な者。

#### 〈特典〉

入学金及び授業料の納入額に相当する奨学金を支給します。

#### 2. 運動特待生

(1)柔道の技術が特に優れた者。

#### 〈特典〉

ランクA…入学金及び授業料の納入額に相当する奨学金を支給します。 ランクB…入学金及び授業料半額の納入額に相当する奨学金を支給し ます。

6 9 0

(2) サッカー・野球の技術が特に優れた者。

〈特典〉

ランクB…入学金及び授業料半額の納入額に相当する奨学金を支給し ます。

※上記いずれの特待生も教育充実費(月額4,000円)を免除します。

# ●周辺MAP

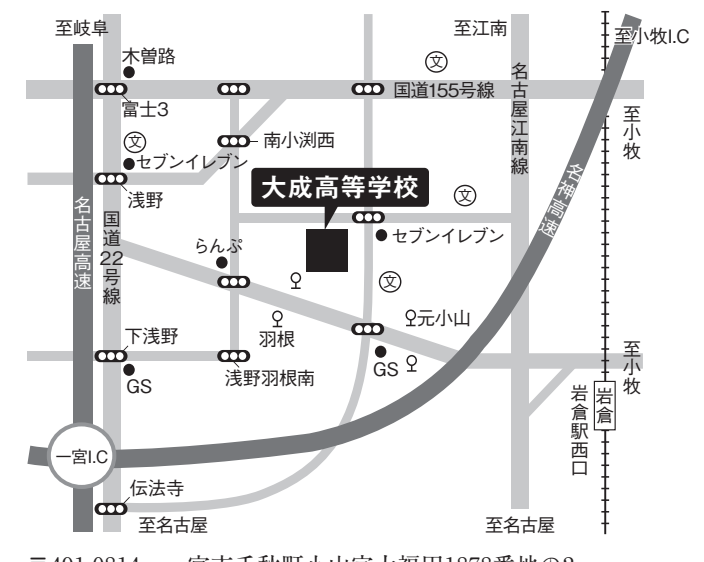

**〒**491-0814 一宮市千秋町小山字大福田1878番地の2